## Accessing your account online is as easy as 1-2-3

## Medical Reimbursement Debit Card **Account Access**

**Online access makes it easy!** 

1. Home page

2. Create account

- Go to mywealthcareonline.com/myhnas
- Enter your login information

First-time users must click the

click here button to create an account

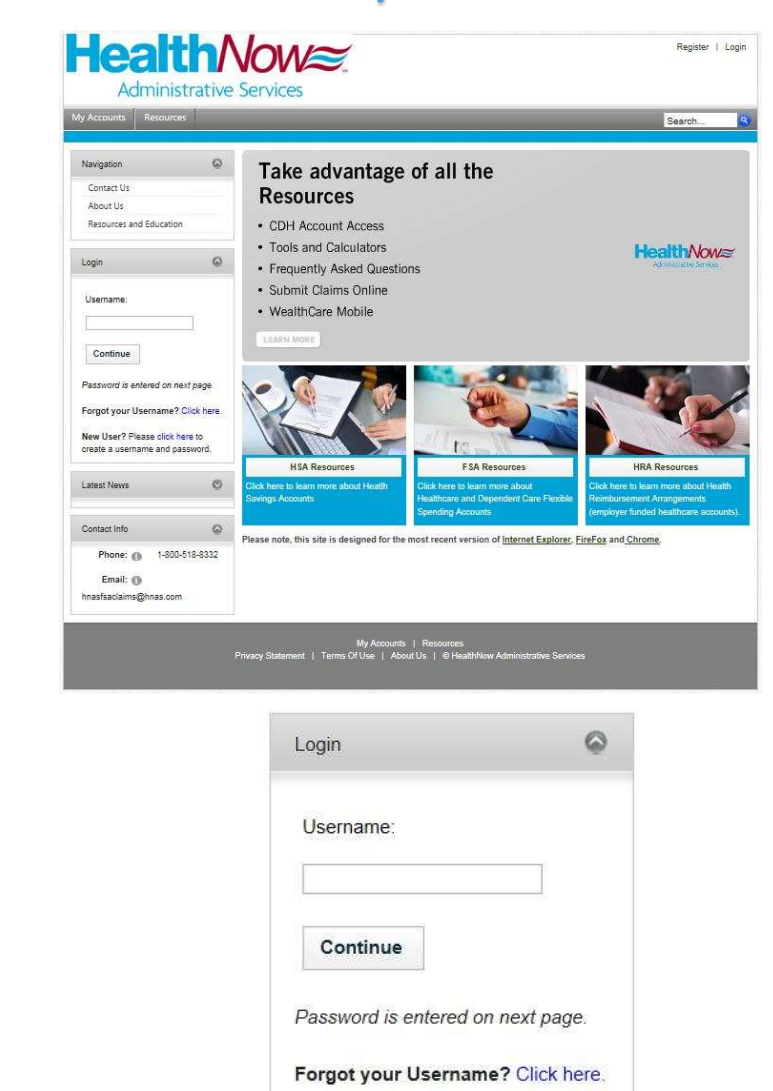

New User? Please click here to

|                                                        |                         | create a username and password. |
|--------------------------------------------------------|-------------------------|---------------------------------|
|                                                        |                         |                                 |
|                                                        | User Name: * 🕦          |                                 |
| 2. Cot un account                                      | Password: * 🕦           |                                 |
| 3. Set-up account                                      |                         |                                 |
| <ul> <li>At the Register screen, enter your</li> </ul> | Confirm Password: * 🕦   |                                 |
| information in all the required fields:                |                         |                                 |
| <ul> <li>Username</li> </ul>                           | First Name: * 🚯         |                                 |
| <ul> <li>Password</li> </ul>                           |                         |                                 |
| <ul> <li>First and Last Name</li> </ul>                | Last Name: * 🚯          |                                 |
| Email Address                                          |                         |                                 |
| Employee ID (SSN)                                      | Email Address: * 🚯      |                                 |
| <ul> <li>Registration ID/Employer ID:</li> </ul>       |                         |                                 |
| BCIJ85 or Debit Card #                                 | Employee ID 0           |                                 |
|                                                        | Pegistration ID* 🚯      | Employer ID                     |
| Click Register and you're done!                        | Accept Terms of Use * 🕦 | View Terms of Use               |
|                                                        | Register                |                                 |

Register